## 天巡督察执法业务配置手册

(作业端)

2024年9月

| 目录 |  |
|----|--|
|----|--|

| ─`,      | 登录  | 账号              | 1      |
|----------|-----|-----------------|--------|
| <u> </u> | 任务  | 模块              | 1      |
|          | 2.1 | 督察执法任务作业        | 2      |
|          | 2.2 | 督察执法任务填报注意事项错误! | 未定义书签。 |

一、登录账号

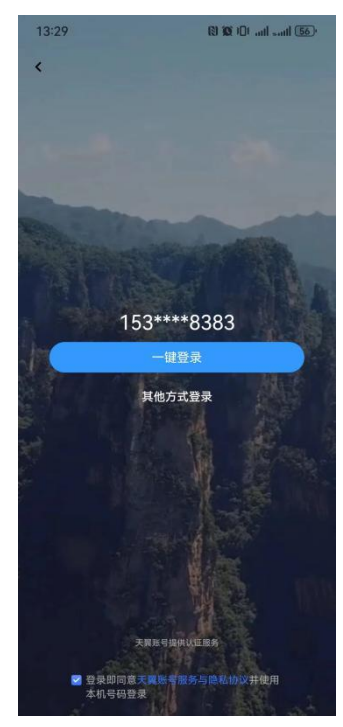

图 1.1 天巡登录界面

可采用验证码和密码登录两种方式,一键登录适用于以前已登录相关账号。

## 二、任务模块

点击"任务"进入任务模块。作业员可选择"我接收的任务"查看接收的任务详细,管理员可选择"我管理的任务",查看管理的任务详细。如下图:

|                   |              | 任务中心      |          | +      |
|-------------------|--------------|-----------|----------|--------|
|                   | Ó            |           | <b>*</b> |        |
| 0                 | 未完成(1)       |           | 已元成 (0   | n<br>> |
|                   | 我接收的任务       |           |          | 1.5    |
| •                 | 我创建的任务       |           |          | >      |
| 0                 | 我管理的任务       |           |          | 2 >    |
| 0                 | 通讯录          |           |          | >      |
| 0                 | 即时通          |           |          | >      |
| 0                 | 消息           |           |          | >      |
|                   |              |           |          |        |
|                   |              |           |          |        |
|                   |              |           |          |        |
|                   |              |           |          |        |
| <b>5-</b><br>11.9 | (=)<br>(0.19 | 6<br>20 M | 88<br>68 |        |

1

## 2.1 督察执法任务作业

作业员在"我接收的任务"中点击对应任务进行作业,"待采集"为暂时还未进行举证的 图斑,"待提交"为暂时只保存未提交的举证图斑,"已提交"为已举证已提交的图斑。点 击需要举证的图斑进入图斑详细界面。"基本信息"是任务导入时生成的,一般无需修改或填 写。"填报说明"需要作业员根据实地情况进行填报。"附件"是拍照举证界面,其中,成果复 用主要是该位置在其他业务中已经举证,可复用照片。如下图所示:

| 18:19       | 0.00<br>KB/s              | 7 \$ \$ .1 🗟 🗇 • | 19:13               |           | \$\$\$ <b>♦ \$ \$</b>   \$ 36) • |
|-------------|---------------------------|------------------|---------------------|-----------|----------------------------------|
| 核查信息        | 基本信息                      | 附件               | 核查信息                | 基本信息      | 1. 附件                            |
| 项目备案编号      | 项目备案编号<br>243122820210088 |                  | 图斑成果(2)<br>请记录关于图现券 | 露的现场照片或视频 |                                  |
| Z4312282021 |                           |                  | 1                   | (a)       |                                  |
| 是否典型问题      |                           |                  | 新增照片                | 成果复用      |                                  |
|             |                           |                  |                     |           |                                  |
| 项目名称        |                           |                  |                     |           |                                  |
| 芷江县牛牯坪      | 乡桃花林村等三个村土地               | 整治项目(农用地         |                     |           |                                  |
| 是否存在问题      |                           |                  |                     |           |                                  |
| 是           |                           |                  |                     |           |                                  |
| 涉及补充耕地口     | 页目新增耕地地块编号                |                  |                     |           |                                  |
| 牛牯坪乡桃花      | 林村19                      |                  |                     |           |                                  |
| 项目立项时间      |                           |                  |                     |           |                                  |
| 2018-03-15  |                           |                  |                     |           |                                  |
| 序号          |                           |                  |                     |           |                                  |
| 66          |                           |                  |                     |           |                                  |
|             |                           |                  | Q C                 | 88        | 18X                              |
|             |                           |                  | 49.85               |           |                                  |

举证后点击保存或提交,即可对外业举证情况进行保存或提交。目前,天巡系统督察执 法业务只要求作业员完成外业拍照举证即可,提交后举证照片会同步至自然资源政务系统督 察执法模块,其余信息填报和资料上传还是在自然资源政务系统督察执法模块完成。

督察执法业务联系人员: 王新, 联系方式: 18570147832